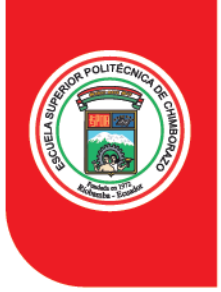

Instituto de Investigaciones - IDI-

### INSTRUCTIVO SOBRE EL USO DEL SISTEMA DE GESTIÓN DOCUMENTAL QUIPUX

 Si no dispone de Usuario Quipux, comunicarse con la Unidad de Soporte y Mantenimiento del Departamento de Tecnologías de la Información y Comunicación "DTIC" para la habitación del Usuario

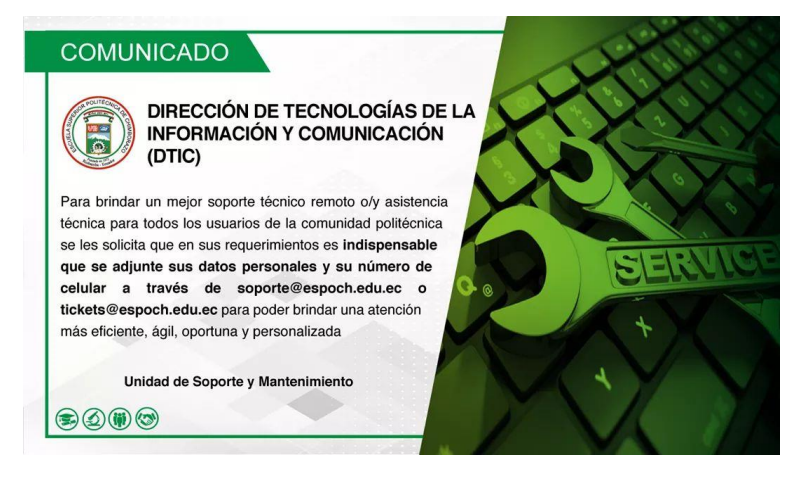

2. Ingresamos a la página oficina.espoch.edu.ec, y damos click en continuar

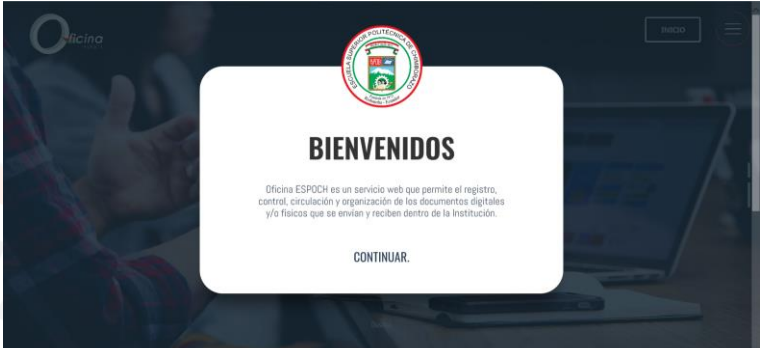

3. Damos click en la pestaña inicio y se desplegara otra ventana

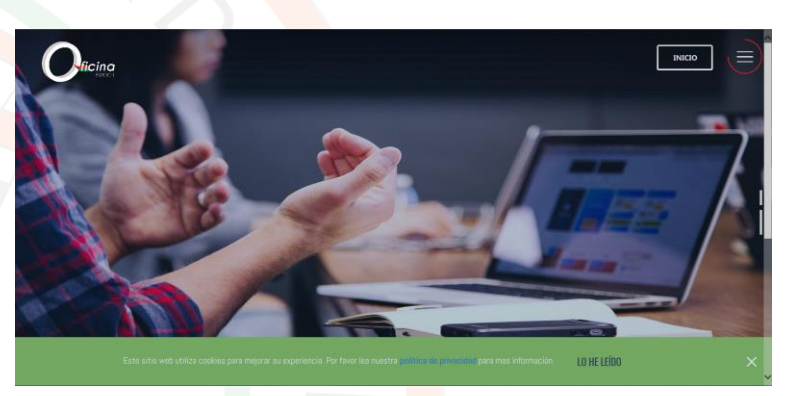

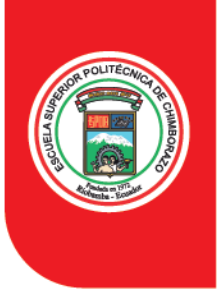

#### Instituto de Investigaciones - IDI-

4. Ingresar sus credenciales (usuario: # cedula – contraseña), si es la primera vez que ingresa pulsar en la pestaña olvido su contraseña

| Queine | SISTEMA DE GESTIÓN DOCUMENTAL INSTITUCIONAL                                                   |
|--------|-----------------------------------------------------------------------------------------------|
|        | Ingreso de Usuarios al sistema                                                                |
|        | OFICINA ESPOCH funciona correctamente con<br>versiones infertores a la 66 de Mozilla Firefox. |
|        | Por favor Ingrese su número de Cédula y<br>contraseña                                         |
|        | Consumer                                                                                      |
|        | Toyres Bore Techologias Del La NFORMACIÓN COMUNICACIÓN Y PROCESOS - ESPOCH - 2019             |

**5.** Ingrese su numero de cedula y pulse aceptar; ingrese los caracteres de la imagen y pulse aceptar

| Cannis de centraseñas                                                        |
|------------------------------------------------------------------------------|
| Ngrete tv lik, de debula o accessible<br>et cidege de unaversi               |
| Para cambiar su contrasella requerimos que ingrese la siguiente información: |
| Por favor ingrese existedo que se muestra en la imagen                       |
| n o v z                                                                      |
| Anaptar Cancolar                                                             |

**6.** Se desplegará una ventana donde le indicara que la contraseña ha sido enviada a su correo institucional, pulse aceptar.

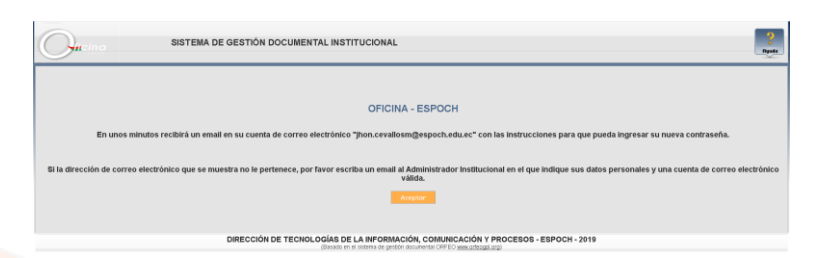

7. Ingresamos al correo institucional, en ingresamos al link del mensaje

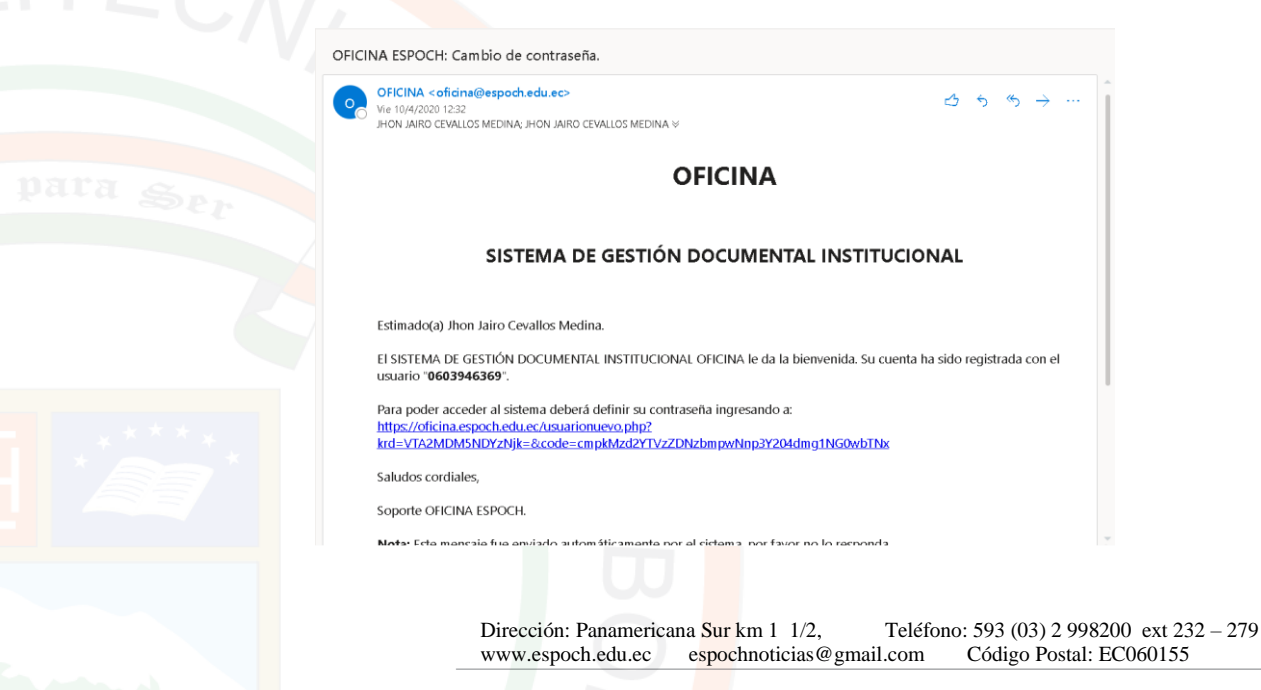

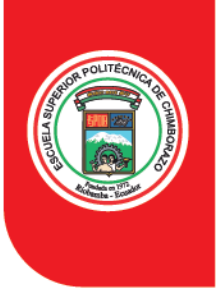

### Instituto de Investigaciones - IDI-

**8.** Se desplegará una ventana, donde se definirá la contraseña, al final pulsamos aceptar (nos indicara que la contraseña ha sido cambiada exitosamente)

| SISTEMA DE GESTIÓN DOCUMENTAL INSTITUCIONAL                                                                                                    | 2<br>North |
|----------------------------------------------------------------------------------------------------|------------|
| Por favor ingrese los siguientes datos                                                                                                    |            |
| Usuares 0002048209                                                                                                    |            |
| Contrastellar                                                                                                    |            |
| Re-escriza la contraseña:                                                                                                    |            |
| *La contraseña atoba ser ser ser minimo 8 caracteres y nidemo 15,                                                                                         |            |
| entre números y letras.                                                                                                    |            |
| Angetar Regressir                                                                                                    |            |
| DIRECCIÓN DE TECNOLOGÍAS DE LA INFORMACIÓN, COMUNICACIÓN Y PROCESOS - ESPOCH - 2019<br>(Basato en el soltena de getión acourrenta CAFEO enucational Largi |            |
|                                                                                                    | _          |
| SISTEMA DE GESTIÓN DOCUMENTAL INSTITUCIONAL                                                                                                    | 2<br>Nyada |
| Bu contrasela ha sido cambiada exitosamente.                                                                                                    |            |
| DIRECCIÓN DE TECNOLOGÍAS DE LA INFORMACIÓN, COMUNICACIÓN Y PROCESOS - ESPOCH - 2019                                                                       |            |

9. Ingresamos las credenciales (usuario y contraseña) al sistema

| Queina | SISTEMA DE GESTIÓN DOCUMENTAL INSTITUCIONAL                                                                           |
|--------|----------------------------------------------------------------------------------------------------|
|        | Ingreso de Usuarios al sistema                                                                                        |
|        | Esta utilizando Mozilla an unknown version<br>algunas funciones podrian no funcionar correctamente, camble a FIREFOX. |
|        | Por favor ingrese su número de Cédula y<br>contraseña                                                                 |
|        | Canada (2000)64300<br>Ceremonal (2000)<br>(2000) Ceremonal (2000)                                                     |
|        | DIRECCIÓN DE YEONOLOGÍAS DE LA INFORMACIÓN, COMUNICACIÓN Y PROCESOS - ESPOCH - 2019                                   |

10. Se desplegará la pantalla principal del Sistema de Gestión Documental Quipux

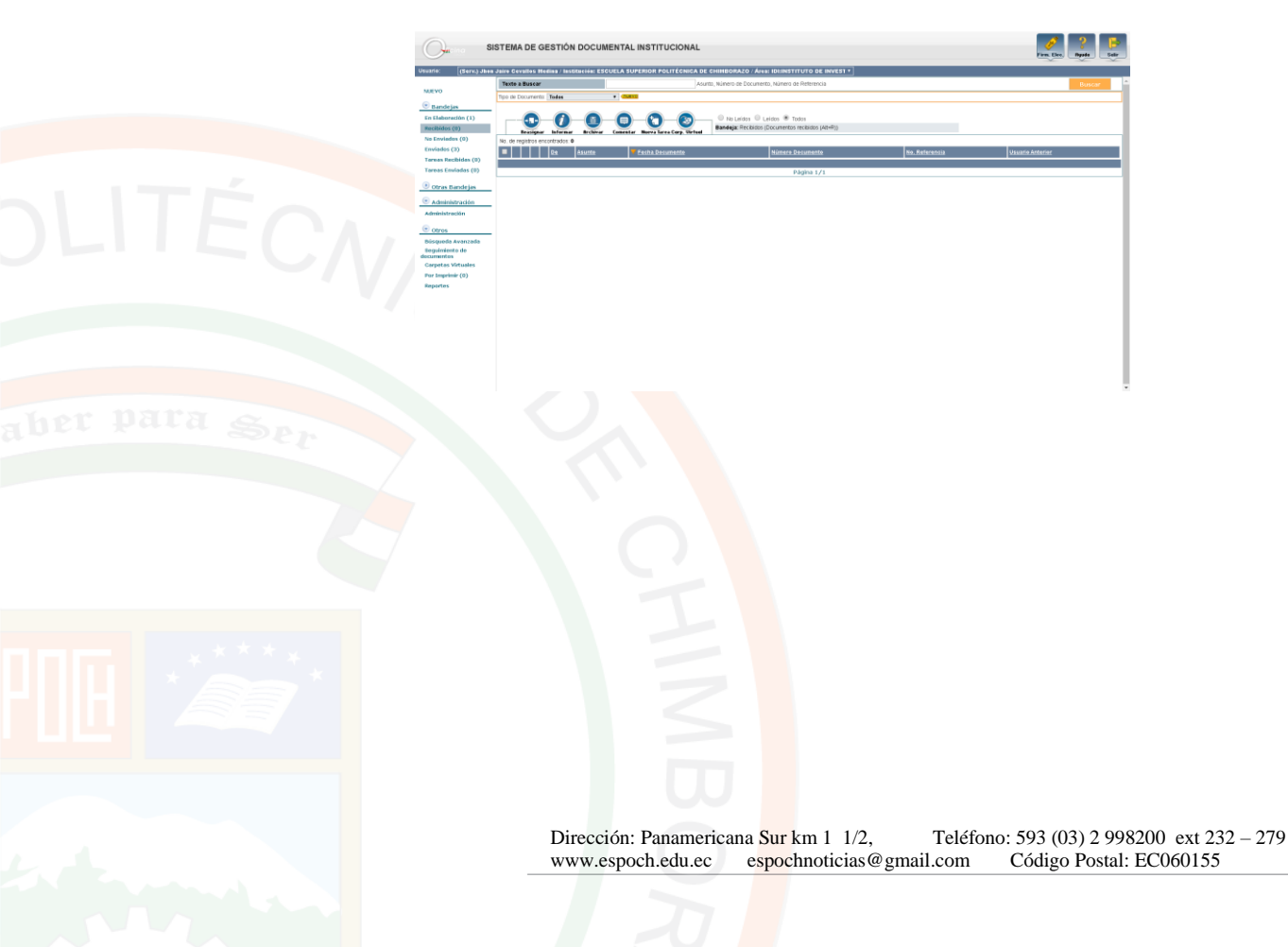

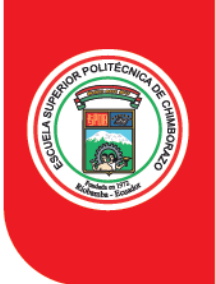

### Instituto de Investigaciones - IDI-

**11.** Para redactar un oficio pulsamos en la pestana NUEVO, situada en el menú izquierdo

| () si                                                                                  | TEMA DE GESTIÓN DOCUMENTAL INSTITUCIONAL                                                                                                    | <b>Feb</b> |
|----------------------------------------------------------------------------------------|----------------------------------------------------------------------------------------------------|------------|
| MEVO<br>Bandejas                                                                       | en create la lasta la lasta la la la la la la la controla de la controla de la la la la la controla de la la la<br>Nova la la la la la la la la la la la la la                                                                                                    |            |
| En Eleberación (1)<br>Recibidos (0)<br>No Enviedos (0)<br>Enviedos (3)                 | Ren (Don) Junian Canda Labora Dalar Igana Santa Barrada Santa Santa Sa<br>Santa Santa Santa Santa Santa Santa Santa Santa Santa Santa Santa Santa Santa Santa Santa Santa Santa Santa Santa                                                                                                     | AZD ¥      |
| Tames Recibides (0)<br>Tames Emiledes (0)<br>Tomes Emiledes (0)<br>Otras Bandejes      | Is. Indimetric Antonic Antonic |            |
| Administración     Administración     Otros                                            | <ul> <li>ホーオーシスタン 「小田」 B Z B 単 単 目 日 5 名 学 算点 2 田 日 △ 「小田」 田 △ 「小田」 田 △ 「小田」 田 △</li> <li>De microsofteracter.</li> </ul>                                                                                                    | -          |
| Bisqueda Avanzada<br>Beguiniento de<br>decumentos<br>Carpetas Virtuales<br>Das funcios | Con settimientos de distinguidas consideración.                                                                                                    |            |
| Reportes                                                                               |                                                                                                    |            |
|                                                                                        |                                                                                                    |            |
|                                                                                        |                                                                                                    | 4          |

12. Para definir el destinatario pulsamos la pestaña Buscar De/Para,

| NISCAR PERSONA:                                | Tipo de Usua<br>Datas Usua<br>Instituc                | ris: Servidor Pil<br>ris: HUGO MORE<br>dens)<br>lin: et Tadas las | ND (otduta, no<br>ND (otduta, no          | nbre, cargo, correo-electrónico, inste                                         | uodin,                                             |                |                                              |                            | Buscar                              |
|------------------------------------------------|-------------------------------------------------------|-------------------------------------------------------------------|-------------------------------------------|--------------------------------------------------------------------------------|----------------------------------------------------|----------------|----------------------------------------------|----------------------------|-------------------------------------|
| LISTAS DE ENVÍO:                               | Nomine de la lista: << Solo:<br>Listas Seleccionadas: | ciene >>                                                          | •                                         | Borrar nombre de lista Ed                                                      | ter                                                |                |                                              |                            |                                     |
|                                                |                                                       |                                                                   |                                           | PERSONAS EN LA LISTA                                                           |                                                    |                |                                              |                            |                                     |
| Tipe Numbres                                   | Institución                                           | Titale                                                            | Parsto                                    | ken                                                                            | Émail                                              | the            |                                              | Colocar como               |                                     |
| anu) Hago Oswaldo Marena Avilés Ph<br>ESPOCH   | I. / ESCUELA SUPERIOR POLITÉCNICA<br>DE CHIMBORAZO    | Sefer Ingeniers                                                   | Director del Instituto de Investigaciones | DUNSTITUTO DE INVESTIGACIONES                                                  | h_morena@espoch.edu.ec                             |                | Para                                         | De                         | Copia                               |
| ien.) Hago Dowaldo Marena Avilio, Ph<br>ESPOCH | D. / ESCUELA SUPERIOR POLITÉCIICA<br>DE CHIMBORAZO    | Sefer Ingeniers                                                   | Docento FIE                               | PE DOCENTES PIE                                                                | h_norma@espoch.edu.ec                              |                | Pan                                          | De                         | Copia                               |
|                                                |                                                       |                                                                   |                                           |                                                                                |                                                    |                |                                              |                            |                                     |
|                                                |                                                       |                                                                   | DATOSA                                    | COLOCAR EN EL DOCUMENTO                                                        |                                                    |                |                                              |                            |                                     |
|                                                |                                                       |                                                                   | DATOS A                                   | COLOCAR EN EL DOCUMENTO                                                        |                                                    |                |                                              | Down Pilot                 | Burrar Copia a                      |
| Type                                           | Roship                                                |                                                                   | DATOS A<br>Titulo                         | COLOCAR EN EL DOCUMENTO                                                        | Paeska                                             |                | Institución                                  | Qonar Para                 | Borar Consta<br>Accise              |
| Tipe<br>1 (Sex) Jos Jans Cru                   | Noviker<br>Zilet Medica                               | Sefar legenier                                                    | DATOS A<br>Titulo                         | COLOCAR EN EL DOCUMENTO<br>Especialista el Investigación, Pr<br>Tecnología 1   | Pieceka<br>oyectas y Transferencia de              | ESCIELA SI/PER | testiscile<br>OR POLITÉCNICA DE C            | Exerci Pica<br>CHIMBORIAZO | Bornar Cogno a<br>Accesse<br>Bornar |
| Tipe<br>: (Sex) Jos Jas Ce                     | Number<br>Alex Medica                                 | Sefar Ingenier                                                    | DATOS A<br>Taxis                          | COLOCAR EN EL DOCUMENTO<br>Especialista en liveratigación, Pr<br>Tecnologias 1 | Peesta<br>oyudaa y Taasifeencia de                 | ESCIELA 9. PER | Institución<br>OR POLITÉCNICA DE C           | Cora Pico<br>CHMBORAZO     | Borse Copia a<br>Accide<br>Drese    |
| <b>The</b><br>(Ceny) Joe Jans Ce               | Nonites<br>Exter Metro                                | Sefar Ingenier                                                    | DATOS A<br>Texts                          | COLOCAR EN EL DOCUMENTO                                                        | Presta<br>pyrclat y Transferencia da               | ESCIELA SUPER  | Institución<br>OR POLITÉCNICADE O            | Over Para<br>CHMBORAZO     | Borar Copia a<br>Accise<br>Dorar    |
| <b>The</b><br>(Cony. Joe Jan Co                | Norder<br>Zho Miđea                                   | Selar Ingeniax                                                    | DATOS A<br>Texts                          | COLOCAR EN EL DOCUMENTO                                                        | Paesta<br>Paesta y Tosseflevencia de               | ESCUELA DUPER  | Neditación<br>OR POLITÉCNICADE O             | Overa Plas<br>CHINBORAZO   | Bane Gyas a<br>Accise<br>Doew       |
| i <b>Taya</b><br>y (Seny Jues Jues Cen         | Normality<br>Ref Malities                             | Sefar kgeniex                                                     | DATOSA<br>Tenin<br>Acceptar               | COLOCAR EN EL DOCUMENTO<br>Especifies el Invatigación, Pr<br>Tecnología 1      | Freedo<br>gynetice y Transferencia de<br>Conrendor | ESCUELA DUPER  | Nedbación<br>Nedbación<br>OR POLITÉCNICADE O | Over Pas<br>CHMBORAZO      | Bonar Copia a<br>Acchie<br>Deere    |
| <b>The</b><br>(Dec) Joe Jan Ce                 | Norther<br>Dire 19 (19 )                              | Sefar hypeiter                                                    | DATOR A<br>Texts<br>Acceptur              | COLOCAR EN EL DOCUMENTO                                                        | Presido<br>pyratas y Tanadoreccia de<br>Cuercador  | ESCUELA DUPER  | Nestbacking                                  | Overa Para<br>CHANBORAZO   | Dana (dana) Li<br>Accidi<br>Dana    |

 13. Definimos al destinatario (Ing. Hugo Moreno PhD – Director del Instituto de Investigaciones) y pulsamos la pestaña PARA. De la misma manera localizamos al Decano o Director de la Unidad Académica según corresponda y pulsamos la pestaña COPIA. Finalmente, pulsamos la pestaña ACEPTAR

| BUSCAR PERSON           | Tipo de Usua<br>A: Datos Usua<br>Instituci                                                                                                    | ris: Servidor Público •<br>ris: antano<br>anta)<br>della fatta antano<br>della fatta antano<br>d | mbre, cargo, correo electrónico, institución,                                                                                                    |                                             | Buscar            |
|-------------------------|----------------------------------------------------------------------------------------------------|----------------------------------------------------------------------------------------------------|----------------------------------------------------------------------------------------------------|---------------------------------------------|-------------------|
| LISTAS DE EMNÍO:        | Nomine de la lista: << Salac<br>Listas Seleccionadas:                                                                                                    | dana >> •                                                                                                    | Borror nombre de lista Editor                                                                                                    |                                             |                   |
|                         |                                                                                                    |                                                                                                    |                                                                                                    |                                             |                   |
| Can I was and           | CONCURSION DIVISION DIVISIONA DIVISIONA DIVISI DIVISIONA DIVISIONA DIVISI DIVISIONA DI | efera Inseriera - Planificadora Operativa de Facultad 1 - FCA                                                                                                    | PERSONAS EN LALISTA<br>ACULTAD DE CENCIAS exterior obsérvalhespech edu ac                                                                                                    | Page 01                                     | Conta de          |
| ESPOCH California       | elanta Robairo ESCUELA SUPERIOR POLITÍCNICA                                                                                                    | DR                                                                                                    | ADM UNIDAD DE                                                                                                    |                                             |                   |
| [Sett] Readening        | ESPOCH DE CHMBORAZO                                                                                                    | onora Magister Analota de Ekenos y Bellegas 1 ADA<br>BOD                                                                                                    | EGAS guarantee of the second second s | Nen De                                      | Copen             |
| (Sax) SECON             | DE CHIMBORAZO                                                                                                    | eferingeniers / Watthat de Dopone y Matterier auto VICI                                                                                                    | SRECTORADO ACADÉMICO  pincay@expoch.edu.ec                                                                                                    | 📥 Para De                                   | Copia             |
| (Sav) Mic Char P        | DE CHMBORAZO                                                                                                    | ofor Ingeniers Analista de Soporte y Maxteramiento BO:<br>1                                                                                                    | IOPORTE V MANTENIMENTO jpincag@espoch.adu.ac                                                                                                    | 🖕 Para Do                                   | Copes             |
| (See) (See) (See) (See) | a Robalne Valdware / ESCUELA SUPERIOR POLITECNICA S<br>DE CHIMBORAZO                                                                                                    | efens Dactors Decarsa de la Pacultad de Salud PSP<br>Públice Públice                                                                                                    | PADUCIAD DE SAULD p. rabalma@espoch.edu.ec<br>UCA                                                                                                    | 📥 Para De                                   | Copia             |
| (See) BSPOCH            | celo Vilian Robalino / ESCUELA SUPERIOR POLITÉCINCA S<br>DE CHIMBORAZO                                                                                                    | Especialista en Investigación, ELE<br>efer Ingeniera Proyectas y Transferencia de BOM<br>Tecnologías 1                                                                                                    | ISTITUTO DE<br>ISTIGACIONES vellywr:vinan@expech.edu.ec                                                                                                    | 📥 Para Do                                   | Copio -           |
|                         |                                                                                                    | DATOS                                                                                                    | COLOCAR EN EL DOCUMENTO                                                                                                    |                                             |                   |
|                         | The Banks                                                                                                    | The de                                                                                                    |                                                                                                    | Dyear Para                                  | Волог Сорна в     |
| Page (                  | Serv.) Hugo Oswaldo Moreno Avilés PhD.                                                                                                    | Sefor Ingeniero                                                                                                    | Director del Instituto de Investigaciones                                                                                                    | ESCUELA SUPERIOR POLITÉCNICA DE CHIMBORIAZO | Borar             |
| De D                    | Servij Tannia Valeria Caspio Arias                                                                                                    | Sefara Magister                                                                                                    | Docente de la Escuela Nutrición y Diebblica                                                                                                    | ESCUELA SUPERIOR POLITÉCNICA DE CHIMBORIAZO | Dorse             |
|                         | _                                                                                                    |                                                                                                    |                                                                                                    |                                             |                   |
|                         |                                                                                                    |                                                                                                    |                                                                                                    |                                             |                   |
|                         |                                                                                                    |                                                                                                    |                                                                                                    |                                             |                   |
|                         |                                                                                                    |                                                                                                    |                                                                                                    |                                             |                   |
|                         |                                                                                                    |                                                                                                    |                                                                                                    |                                             |                   |
|                         |                                                                                                    |                                                                                                    |                                                                                                    |                                             |                   |
|                         |                                                                                                    |                                                                                                    |                                                                                                    |                                             |                   |
|                         |                                                                                                    |                                                                                                    |                                                                                                    |                                             |                   |
|                         |                                                                                                    |                                                                                                    |                                                                                                    |                                             |                   |
|                         |                                                                                                    |                                                                                                    |                                                                                                    |                                             |                   |
|                         | Direcci                                                                                                    | ión: Panamericar                                                                                                    | na <mark>Sur k</mark> m 1 1/2,                                                                                                    | Teléfono: 593                               | 3 (03) 2 998200 e |
|                         |                                                                                                    |                                                                                                    |                                                                                                    |                                             | - (               |

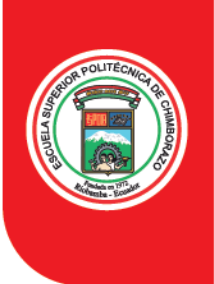

### Instituto de Investigaciones - IDI-

**14.** Procedemos a redactar el oficio, siguiendo los formatos establecidos, según corresponda (Informe Mensual o Informes Trimestral para proyectos de Investigación) (Informe Semestral para Grupos de Investigación).

|                                                                                                    | index_Names.php                                                                                                    |                                                                                                    |                                                                                                    |                                                      |                                                           |                                                                       |                                                                                             | _                                                               |                    |   |
|----------------------------------------------------------------------------------------------------|----------------------------------------------------------------------------------------------------|----------------------------------------------------------------------------------------------------|----------------------------------------------------------------------------------------------------|------------------------------------------------------|-----------------------------------------------------------|-----------------------------------------------------------------------|---------------------------------------------------------------------------------------------|-----------------------------------------------------------------|--------------------|---|
| " SIST                                                                                             | EMA DE GEST                                                                                                    | TIÓN DOCL                                                                                                    | JMENTAL INSTITU                                                                                                    | CIONAL                                               |                                                           |                                                                       |                                                                                             | Free Des                                                        | 3<br>Reads         |   |
| (Serv.) Tannin 1                                                                                   | Voleria Carpie Arias                                                                                                    | / Institucióe: I                                                                                                    | ESCUELA SUPERIOR POLI                                                                                                    | TÉCNICA DE CHI                                       | MEORAZO / Área: P                                         | SP:CARRERA DE I                                                       | MEDICINA *                                                                                  |                                                                 |                    |   |
|                                                                                                    |                                                                                                    |                                                                                                    | Norrise                                                                                                    | 4.4                                                  | Titulo                                                    |                                                                       | Puesto                                                                                      | ESCUELA SUPERIOR POLITEC                                        | NICADE             |   |
|                                                                                                    | De                                                                                                    | (Serv.) Tanna Val                                                                                                    | ana Carpio Anas                                                                                                    | Sefora Mapi                                          | ner                                                       | Dooente                                                               | e de la Escuela Nutroión y Dietética                                                        | CHMBORAZO<br>ESCUELA SUPERIOR POLITÉC<br>CHMBORAZO              | NICADE             |   |
| 1345                                                                                               | Tipo de Documento                                                                                                    |                                                                                                    | Oficie                                                                                                    | • Categori                                           | Normal V                                                  | Tipifesection                                                         | Sin Spificación                                                                             |                                                                 |                    |   |
| . (0)                                                                                              | No. Raferencia:                                                                                                    |                                                                                                    |                                                                                                    |                                                      |                                                           |                                                                       |                                                                                             |                                                                 |                    |   |
| dos (0)                                                                                            | Asuno.                                                                                                    |                                                                                                    |                                                                                                    |                                                      |                                                           |                                                                       |                                                                                             |                                                                 |                    |   |
| (0)                                                                                                | Cuerpo del Documen                                                                                                    | to:                                                                                                    |                                                                                                    |                                                      |                                                           |                                                                       |                                                                                             |                                                                 |                    |   |
| eciliidas (0)                                                                                      |                                                                                                    |                                                                                                    |                                                                                                    |                                                      |                                                           |                                                                       |                                                                                             |                                                                 |                    |   |
| (0) adas                                                                                           | 6 4 4 3                                                                                                    | <b>N R</b> 12                                                                                                    | ₩ 87 9 1                                                                                                    | # # EE                                               | 三语 李 第                                                    |                                                                       | Ω Familie 💌 Age A                                                                           | 🔹 🏟 🗐 Fuerte HTML                                               |                    |   |
|                                                                                                    |                                                                                                    |                                                                                                    |                                                                                                    |                                                      |                                                           |                                                                       |                                                                                             |                                                                 |                    |   |
| Bandejas                                                                                           | 100                                                                                                    |                                                                                                    |                                                                                                    |                                                      |                                                           |                                                                       |                                                                                             |                                                                 |                    |   |
| Bandejas                                                                                           | Ing.<br>Hugo Moreno                                                                                                    | Ph.D                                                                                                    |                                                                                                    |                                                      |                                                           |                                                                       |                                                                                             |                                                                 |                    |   |
| Bandejas<br>tja de Entrada                                                                         | Ing<br>Hugo Moreno<br>DIRECTOR D<br>Presente                                                                                                    | EL IDI                                                                                                    |                                                                                                    |                                                      |                                                           |                                                                       |                                                                                             |                                                                 |                    |   |
| Bandejas<br>rja de Entrada                                                                         | ing<br>Hugo Moreno<br>DIRECTOR D<br>Presente -                                                                                                    | EL IDI                                                                                                    |                                                                                                    |                                                      |                                                           |                                                                       |                                                                                             |                                                                 |                    |   |
| Bandejas<br>tja de Entrada<br>ante                                                                 | Ing.<br>Hugo Moreno<br>DIRECTOR D<br>Presente                                                                                                    | EL IDI                                                                                                    |                                                                                                    |                                                      |                                                           |                                                                       |                                                                                             |                                                                 |                    |   |
| Bandejas<br>tja de Entrada<br>ante<br>oc. Digitalizade                                             | Ing<br>Hugo Moreno<br>DIRECTOR D<br>Presente -                                                                                                    | Ph D<br>EL IDI                                                                                                    |                                                                                                    |                                                      |                                                           |                                                                       |                                                                                             |                                                                 |                    |   |
| Bandejas<br>rja de Entrada<br>anta<br>oc. Digitalizado<br>nexos al Doc.<br>in                      | Ing<br>Hugo Moreno<br>DIRECTOR D<br>Presente<br>De mi conside<br>Reciba un ate<br>"ESTUDIO DE                                                                         | Ph D<br>EL IDI<br>tración:<br>nto saludo, re                                                                                         | milo adjunto el informe tri<br>DE RIESGO CARDIONE                                                                                              | mestral correspo<br>TABOLICO EN                      | ndiente a los mes                                         | IS de enero, febr                                                     | rero y marzo de 2020 del Pi<br>2A-EC' de la Facultad de Sa                                  | royecto de investigación deno                                   | minado<br>de Marzi | 0 |
| Bandejas<br>rja de Entrada<br>anta<br>oc. Digitalizado<br>nexos al Doc.<br>in<br>dadanos (0)       | Ing.<br>Hugo Moreno<br>DIRECTOR D<br>Presente -<br>De mi conside<br>Reciba un ale<br>"ESTUDIO DE<br>del 2019 fech                                                     | Ph.D<br>EL IDI<br>eración:<br>nto saludo, re<br>E FACTORES<br>a de finalizació                                                       | mito adjunto el informe tri<br>DE RIESGO CARDIONE<br>Se 1 de Marzo 2022 de la                                                                  | mestral correspo<br>TABOLICO EN<br>convocatoria 20   | ndiente a los mes<br>ADULTOS ECUAT<br>19 de los siguiente | ts de enero, febr<br>ORIANOS EFRIS<br>s docentes inves                | rero y marzo de 2020 del Pi<br>2A-EC; de la Facultad de Sa<br>Agadores.                     | royecto de linvestigación deno<br>aud Pública Techa de inicio 1 | minado<br>de Marzi | 0 |
| Bandejas<br>rja de Entrada<br>,<br>ante<br>ec. Digitalizado<br>mexos al Doc.<br>in<br>ofadanos (0) | Ing.<br>Hugo Moreno<br>DIRECTOR D<br>Presente<br>De mi conside<br>Reciba un ate<br>'ESTUDIO DE<br>del 2019 fechi<br>N.D. Valeria D<br>Conserta Re                     | Ph.D.<br>EL IDI<br>eración:<br>nto saludo, rei<br>E FACTORES<br>a de finalizació<br>carplo PhD, Imi                                  | mito adjunto el informe tri<br>DE RIESCO <u>CARDIONE</u><br>ja 1 de Marzo 2022 de la<br>vestigador Responsable<br>Dopante Investinador         | mestral correspo<br>TABOLICO EN 1<br>convecatoria 20 | ndiente a los mes<br>ADULTOS ECUAT<br>19 de los siguiente | is de enero, febi<br>ORIANOS EFRIS<br>s docentes inves                | rero y marzo de 2020 del Pr<br>2A-EC: de la Facultad de Sa<br>ligadores.                    | royecto de investigación deno<br>aud Pública fecha de inicio 1  | minado<br>de Marzo | 0 |
| Bandejas                                                                                           | Ing<br>Hugo Moreno<br>DIRECTOR D<br>Presente -<br>De mi conside<br>Reciba un atle<br>ESTUDIO DE<br>del 2019 fectiv<br>N.D. Valena C<br>Dra. Santa Eg<br>Dra. Maria Eg | Ph.D.<br>EL IDI<br>eración:<br>nto saludo, re:<br>E FACTORES<br>a de finalizació<br>carpio PhD. Im<br>fancourt Ortiz<br>manda Vinuez | milo adjunto el informe tri<br>DE RIESGO CARDIONE<br>Ja 1 de Marzo 2022 de la<br>vestigador Responsable<br>Docente investigador<br>a vetoz PDC | mestral correspo<br>TABOLICO EN /<br>convocatoria 20 | ndiente a los mes<br>ADULTOS ECUAT<br>19 de los siguiente | is de <b>enero, feb</b> i<br>ORIANOS <u>EFRIS</u><br>s docentes inves | <b>rero y marzo</b> de 2020 del Pi<br>2A-EC <sup>°</sup> de la Facultad de Sa<br>lígadores. | royecto de investigación den<br>Inud Pública fecha de inicio 1  | minado<br>de Marzo | 0 |

Los formatos se encuentran en la pagina del IDI, sección de descargas: <u>http://cimogsys.espoch.edu.ec/idi/public/descargas</u>

| IDI<br>NETTURO CE INVESTIGACIONES | Home                                                              | Research                                                        | Symposiums                      | Professors                                            | Gazette                                       | Downloads                                            | Langvages                                                                | Gestión                        |
|-----------------------------------|-------------------------------------------------------------------|-----------------------------------------------------------------|---------------------------------|-------------------------------------------------------|-----------------------------------------------|------------------------------------------------------|--------------------------------------------------------------------------|--------------------------------|
|                                   |                                                                   |                                                                 |                                 | Descargas                                             |                                               |                                                      |                                                                          |                                |
| FORM<br>FOR<br>DE INV             | NO<br>MATO REGLAMEN'<br>/ESTIGACIÓN                               | 2020-01-27 14:53:20<br>2010 INTERNO GRUPO                       | PROCES<br>INVESTIGAT            | 203<br>O INCLUSION / EXC<br>DORES GRUPO DE<br>DIÓN    | (CRUPCO)<br>0-01-27 14:52:45<br>LUSION        | FORMATO                                              | 2029-01-0<br>IDA FORMATO INSTITUC                                        | VARICO<br>7 16:03:33<br>CIONAL |
| ACT<br>INVEST                     | NO<br>A CIERRE PROYEC<br>IGACIÓN                                  | 2020-01-24 22:37:51<br>TOS DE                                   |                                 | 203<br>Tivo proceso ciel<br>de investigación          | (FROYTOTOO)<br>0-01-21 14:01:17<br>RRE        | INFORMATO                                            | 2020-01-1<br>IMESTRAL EJECUCION<br>IA PROYECTO DE<br>N                   | a) (ar(a))<br>a 13:20:51       |
| ECRAM<br>REG<br>TESISTA<br>PROYE  | NO<br>ISTRO DE ASISTENO<br>ISTRO DE ASISTENO<br>ISTRO DE INVESTIG | 2020-01-10 22:31:47<br>DIA PRACTICANTES,<br>CULADOS A<br>JACION | EORMATO<br>MODELO<br>DE INVESTI | 900<br>INFORME TRIMESTR<br>GACIÓN                     | (PROYECTO)<br>0-01-08 21:07:20<br>AL PROYECTO | FORMATO                                              | 2020-01-6<br>2020-01-6<br>DFICIO PRESENTACIÓN<br>ESTRAL PROYECTO DE<br>N | 8 21:05:40                     |
| FORM<br>INFOR                     | MATO OFICIO PRE<br>MES MENSUALES PI<br>IGACIÓN                    | 2020-01-08 21:02:18<br>SENTACIÓN<br>ROYECTO DE                  | FORMATO<br>INVESTIGAT           | 200<br>O OFICIO DE SALIDI<br>DOR A PROYECTO D<br>DIÓN | (Harricica)<br>0-01-08 20:56:38<br>A<br>DE    | FORMATO<br>FORMATO O<br>INFORME SEMI<br>INVESTIGACIÓ | 2020-01-0<br>DFICIO PRESENTACIÓN<br>ISTRAL GRUPO DE<br>N                 | 8 20:46:15                     |

**15.** Colocamos el Asunto y pulsamos la pestaña ACEPTAR. Se visualizara una vista previa del documento redactado.

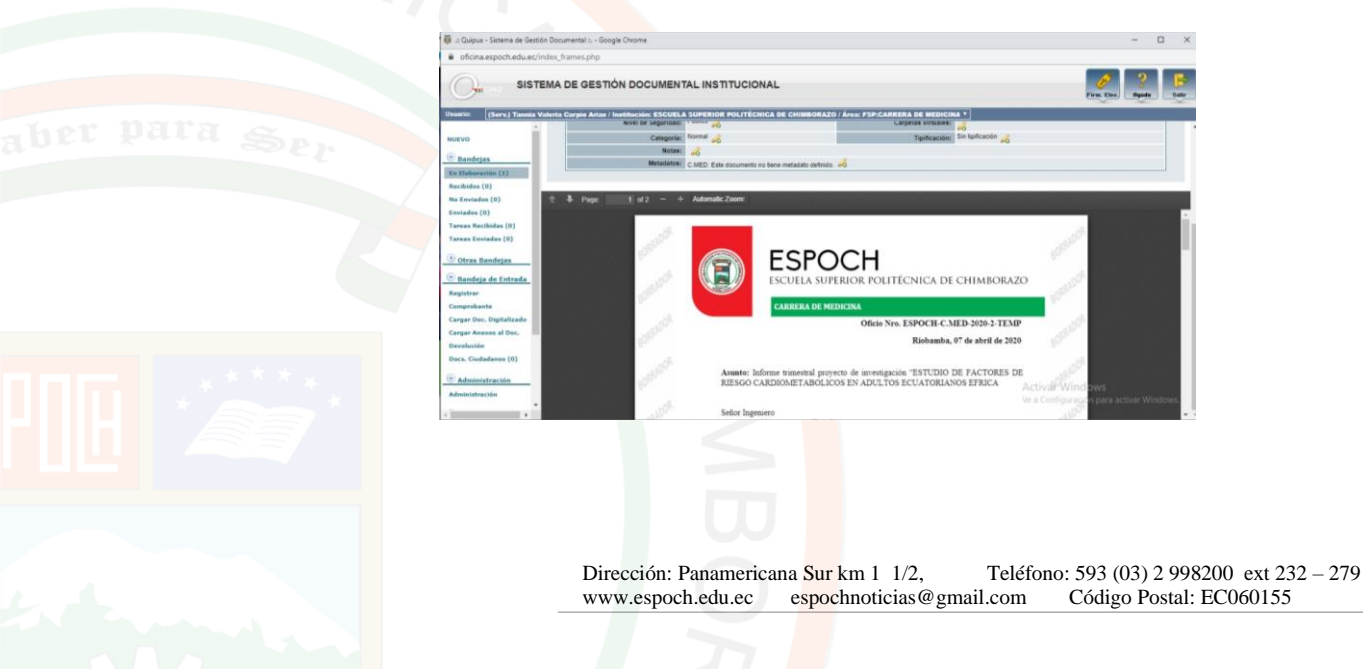

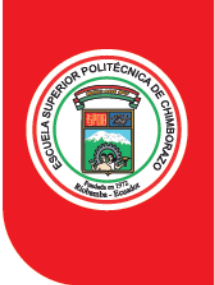

### Instituto de Investigaciones - IDI-

16. Pulsamos la pestaña ANEXOS, y procedemos a cargar el informe en formato pdf, firmado y escaneado, según el que corresponda (un solo archivo). Una vez cargados todos los anexos y colocada su descripción, pulsamos la pestaña GRABAR ANEXOS

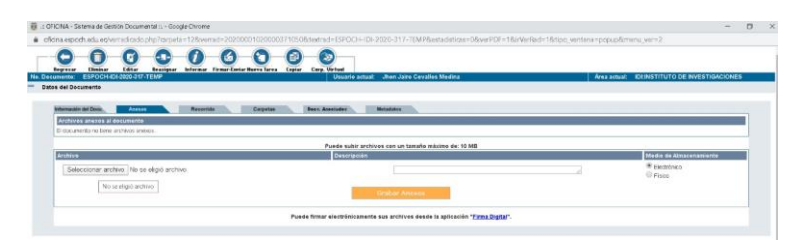

17. Una vez completado los pasos anteriores procedemos a FIRMAR Y ENVIAR

|                                                                                                    | umental n - Google Chrome                                                                                       |                                                                                                    |                                                                                                    | - 0                                                                                                    |
|----------------------------------------------------------------------------------------------------|----------------------------------------------------------------------------------------------------|----------------------------------------------------------------------------------------------------|----------------------------------------------------------------------------------------------------|----------------------------------------------------------------------------------------------------|
| oficina.espoch.edu.ec/index_l                                                                                                    | frames.php                                                                                                    |                                                                                                    |                                                                                                    |                                                                                                    |
| SISTEMA                                                                                                    | DE GESTIÓN DOCUMENT                                                                                             | AL INSTITUCIONAL                                                                                                    |                                                                                                    | Fren Else                                                                                                 |
| urio: (Serv.) Tannio Voleria                                                                                                    | Carpio Arlas / Institución: ESCUELE                                                                             | SUPERIOR POLITÉCNICA DE CHIMBOR                                                                                                    | AZO / Áren: FSP:CARRERA DE MEDICINA Y                                                                                                    |                                                                                                    |
| ievo                                                                                                    | Begretar Classicar Caltar In                                                                                    | asigar Informar Firmer Shift+Cirl+E                                                                                                    | Copiar Carp. Virtual                                                                                                    |                                                                                                    |
| Bandejas No. D                                                                                                    | ocumento: ESPOCH-C.MED-2020-2                                                                                   | TEMP Usu                                                                                                    | arlo actual: Tannia Valeria Carpio Arlas Área :                                                                                                    | actual: FSP:CARRERA DE MEDIC                                                                              |
| Elaboración (1)                                                                                                    | latos del Documento                                                                                             |                                                                                                    |                                                                                                    |                                                                                                    |
| ecibidos (0)                                                                                                    | The second second second second second second second second second second second second second second second se | The second second second second second second second second second second second second second second second se                                                                                                    | No. Annual Contraction                                                                                                    |                                                                                                    |
| Enviados (0)                                                                                                    | Fecha de Benistro                                                                                               | 2020.04.07 (047.5)                                                                                                    | Top de Donamento: Oficio //                                                                                                    |                                                                                                    |
| viades (0)                                                                                                    | Aunto:                                                                                                    | informe trimestral convents de avestinación 'ES'                                                                                                    | TUDIO DE FACTORES DE RIESGO CARDIONETABOLICOS EN ADULTOS ECUA                                                                                                    | TORIANOS EFRICA                                                                                           |
|                                                                                                    |                                                                                                    |                                                                                                    |                                                                                                    |                                                                                                    |
| wax Recibidas (0)                                                                                                    | Documento:                                                                                                    | Vista Previs del Documento                                                                                                    | Estado del Docamento: En Edicion                                                                                                    |                                                                                                    |
| nas Recibidas (0)<br>nas Enviadas (0)                                                                                                    | Documento:<br>De:                                                                                               | Vista Previa del Documento<br>(Serv) Sra Mgs. Tanvia Valeria Carpio Arias. Do                                                                                                    | Estado del Documento: En Edicion<br>cente de la Escuela Nutrición y Dietetica. ESCUELA SUPERIOR POLITÉCNICA DE                                                                                                    | CHIMBORAZO                                                                                                |
| nas Recibidas (0)<br>nas Enviedas (0)                                                                                                    | Documento:<br>De:<br>Para:                                                                                      | Vinta Previa del Documento<br>(Serv.) Sra. Mgs. Tannia Valeria Carpio Arias. Do<br>(Serv.) Sr. Ing. Hugo Oswaldo Moreno Aviés Phil                                                                                                    | Estado del Documento: En Edicion<br>cente de la Escuela Nutrición y Dietética, ESCUELA SUPERIOR POLITÉCNICA D<br>D. Director del Instituto de Investigaciones, ESCUELA SUPERIOR POLITÉCNICA D                                                                                                    | CHMBORAZO<br>DE CHMBORAZO                                                                                 |
| eas Recibidas (0)<br>eas Enviedas (0)<br>Otras Bandejas                                                                                                    | Documento:<br>De:<br>Pare:<br>Con copia e:                                                                      | Vista Previa del Documento<br>(Serv.) Sra. Mga. Tarria Valeria Carpio Arias, Do<br>(Serv.) Sc. Ing. Hugo Oswaldo Moreno Avilés Phil<br>(Serv.) Sra. Dra. Maria Paulina Robalino Valdive                                                                                                    | Estatos del Documento: En Edicion<br>cente de la Escuela Nutrician y Deletica. ESCUELA SUPERIOR POLITÉCNICA DE<br>D. Director del Instituto de Investigaciones. ESCUELA SUPERIOR POLITÉCNICA<br>D. Ducana de la Facutad de Sado Pública. ESCUELA SUPERIOR POLITÉCNICA                                                                                                    | I CHIMBORIAZO<br>2E CHIMBORIAZO<br>DE CHIMBORIAZO                                                         |
| eas Rackhidas (0)<br>eas Enviadas (0)<br><u>Ytras Bandejas</u><br><u>Iandeja de Entrada</u>                                                                                                    | Decumento:<br>De:<br>Para:<br>Con copia a:<br>Wort de Senaridad                                                 | Visita Previa del Documento<br>(Serv) Sra. Mgs. Tarria Valeria Carpio Arias, Do<br>(Serv) Sr. Ing. Hugo Osvaldo Moreno Avilás Phó<br>(Serv) Sra. Dra Maria Paulina Robalino Valdinie<br>Póblico                                                                                                    | Estado del Documento: En Edicion<br>entre de la Escuela Insursia y Deletaria, ESCUELA SUPERIOR POLITÉCNICA D<br>D. Oxector del Instituto de Investigaciones, ESCUELA SUPERIOR POLITÉCNICA D<br>In: Decana de la Facutata de Salad Policio, ESCUELA SUPERIOR POLITÉCICIO,<br>Concreto Visión, CANCE, Esta documento ne ha siá                                                                                                    | I CHIMBORAZO<br>2E CHIMBORAZO<br>DE CHIMBORAZO<br>5 Incluido en ninguna Cargeta Virtual                   |
| eas Recibidas (0)<br>eas Enviadas (0)<br>Otras Bandejas<br>Bandeja de Entrada<br>Jatrar                                                                                                    | Documento<br>Dei<br>Para:<br>Cen copia ai<br>Nivet de Segurdant                                                 | Visita Previs del Documento<br>(Serv) Sra. Nga. Tarria Valena Carpio Arlus, Do<br>(Serv) Sra. Ing. Hugo Osvaldo Moreco Anlés Phil<br>(Serv) Sra. Dra. Maria Paulina Ropalino Valdivie<br>Público<br>&<br>Inormal - 2                                                                                                    | Estado del Decemento: En Edicioni<br>contre la la Sancia Norolanza (SCULLA SUBERICA POLITÉCIACA DE<br>D. Declar del Instituto de Innestigacores, ESCUELA SUBERICA POLITÉCIACA<br>Ino. Declara de la Parutate de Sancia (SCUELA SUBERICA POLITÉCIACA)<br>Carpetos Vistades:<br>Carpetos Vistades:<br>D. Institución de la Indicación de la Indicación de Indicación de Indicación de Indic                | I CHMBORAZO<br>SE CHMBORAZO<br>DE CHMBORAZO<br>Incluido en ninguna Cageta Vinual                          |
| reas RecRidas (0)<br>Otras Bandejas<br>Bandeja de Entrada<br>potras<br>nprokante                                                                                                    | Documento:<br>De:<br>Para:<br>Con copia a:<br>Nivet de Seguridad:<br>Categoria:<br>Notas:                       | Visita Percia del Decomento<br>(Serv) Sira Mga Tarria Valeria Caspia Arias, De<br>(Serv) Sira, Nago Orwałdo Amero Avides Piti<br>(Serv) Sira Dra Maria Paulna Robalno Vadine<br>Público                                                                                                    | Existin dei Desamentititi. En Edicon<br>entre dei la Sausel hannon jo Destika, SECOLA SUPERIOR POLITICOICA DE<br>D. Orecht dei Instatus de Insettspanne, ELOCULA SUPERIOR POLITICOICA<br>dei Desara dei se Fautarie et Saule Rinner. SCHLUGE SUPERIOR POLITICOICA<br>Campeta Visualer<br>Campeta Visualer<br>Typikcasiele                                                                                                    | I CHMBORAZO<br>SE CHMBORAZO<br>DE CHMBORAZO<br>DE CHMBORAZO<br>DI ICUISO en ringuna Cageta Vitual         |
| eas Recibidas (0)<br>Diras Bandejas<br>Bandeja de Entrada<br>pistar<br>mprobants<br>egar Dec. Digitalizade                                                                                                    | Documento:<br>Dei:<br>Pare:<br>Con copia e:<br>Nivel de Segundad:<br>Categorie<br>Notas:<br>Menatas:            | Visita Percia del Decomento<br>(Serv) Sra Mga, Tarria Valena Carpia Arus, De<br>(Serv) Sris, Ngo Orwaldo Moreo Avides PM<br>(Serv) Sra Dra Maria Pavina Rotalino Vadive<br>Público<br>So<br>Normal<br>So                                                                                                    | Extention dei Deserventition: En Edicione<br>entre en la Bausel Innovo y Destituta, SCOVELA SUPERIDO POUTTCORCA DE<br>D. Drecht ein Instituto dei Innovotaziones, ESCULLA SUPERIDO POUTTCORCA<br>Deserventi dei Prantones, ESCULLA SUPERIDO POUTTCORCA<br>Deserventi Vintunesi.<br>Compreter Vintunesi.<br>Territorialiti                                                                                                    | I CHIMBORAZO<br>DE CHIMBORAZO<br>DE CHIMBORAZO<br>DI CHIMBORAZO<br>DI Incluido en ninguna Cargeta Virtual |
| ese Recibidas (0)<br>ese Envisdas (0)<br><u>Otras Bandejas</u><br>patrar<br>genkante<br>gar Dec. Digializado<br>gar Anexos al Doc.                                                                                                    | Documento<br>Dec<br>Pare:<br>Con copia a:<br>Nivel de Segaridat<br>Categoria:<br>Notas:<br>Metadetor:           | Vinta Previo, del Documento<br>(Genz) San Mga Terrai Vestra Carpa Aras, Do<br>(Senz) San Mga Terrai Vestra Carpa<br>(Senz) San Dra Maria Pautina Ropalen Valetive<br>Público<br>So<br>C MED Este documente no tene metadato defin                                                                                                    | Existina et Documentili, En Econo<br>entre et Encom House (Documenta), Der Econo<br>D. Orache de Infanta Antonio, Der Econo, Der Partice and Der Econo<br>D. Berner de la Paraleta et al en Annae, ESCICA, Sub Reiton R. PortConce<br>Couperas Visioner, C. LADE. Eine alsonnerte en te ette<br>Telentacation: Eine typicación al<br>Sin typicación al                                                                                                    | L CHIMBORAZO<br>DE CHIMBORAZO<br>DE CHIMBORAZO<br>DI INCLISO EN INIQUIA Cagleta Vitual                    |
| eas Recibidas (0)<br>eas Envisidas (0)<br>Otras Envisidas (0)<br>Otras Envisidas (0)<br>envisor<br>garbante<br>garbante<br>gar Anexos al Doc.                                                                                                    | Decumento:<br>Deci<br>Para:<br>Con copia al<br>Nivel de Segundos:<br>Categoria<br>Notas:<br>Metadatos           | Vinta Provis, del Documento<br>(Illero) Sin Mga Tarria Vesta Carpa Arian, De<br>(Illero) Sin Mga Tarria Vesta Carpa Arian, De<br>(Illero) Sin Dia Maria Paulera Romatilia Vadose<br>Policica<br>Sin<br>Commo Sin<br>Commo Carpa<br>Commo Carpa<br>Carpa<br>Commo Carpa<br>Carpa<br>C | Existina di Docarattili, En Econo<br>en el Encom Neclario, Definita SIGUEL ANEPOSIO PROVINCIACIA<br>O monto el Infrancia internazione del ESCUEL ADREGIO PROVINCIACIA<br>Desense da Infrancia Escuelar ADREGIO ESCUENCIACIA<br>Competa Vinture:<br>Parturationi<br>Territoriali del Escuelar del Adregio Escuelario del Adregio<br>Territoriali del Adregio Escuelario del Adregio Escuelario<br>Parturationi<br>del Adregio Escuelario del Adregio Escuelario del Adregio Adregio Adregi | L CHANBORUZO<br>DE CHANBORAZO<br>DE CHANBORAZO<br>DE CHANBORAZO<br>a incluido en reguna Cargeta Virtual   |
| vexe Rochidas (0)<br>vexe Enviedas (0)<br>Otras Bandejas<br>Bandeja de Totrada<br>gentes<br>montante<br>gentes constantes<br>pertes constantes<br>pertes constantes<br>constantes<br>pertes constantes<br>pertes constantes<br>constantes<br>pertes constantes<br>pertes const | Documento:<br>Deci<br>Pare:<br>Con copia a:<br>Nivel de Segurida:<br>Categoria:<br>Nocas:<br>Mesateure:         | Vinita Zeroda del Esconsentato<br>Vieni Jos May Tance Vienio Carejo Aras, De<br>(Serci X Sang Tanga Paulan Brutan Brutan Brutan<br>Vienica Jos<br>Rolana Jos<br>Co. MED: Este documento no lano metadato della<br>Admentife Zerom                                                                                                    | Extensi de localitación (Construinte Construinte de localitación (Construinte Construinte                             | L CHAMBORIAZO<br>DE CHAMBORIAZO<br>DE CHAMBORIAZO<br>E CHAMBORIAZO<br>E Induido en moguna Caspela Virtual |

**18.** Se desplegará una ventana donde se debe desmarcar el cuadro ¿Firmar digitalmente el documento? (si no posee firma electrónica) y pulsamos la pestaña ACEPTAR

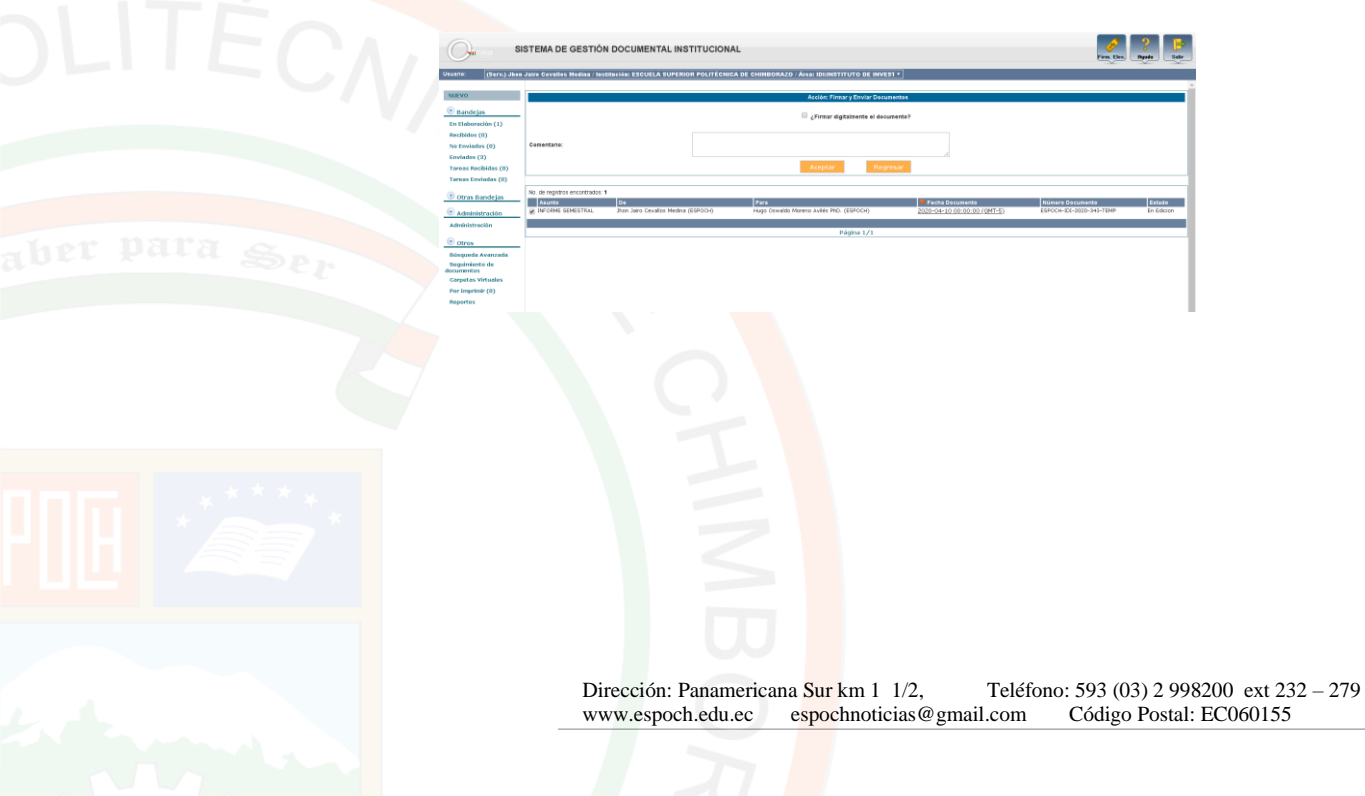

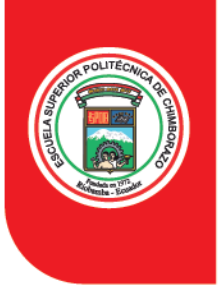

### Instituto de Investigaciones - IDI-

#### Se desplegará una pestaña con la información del documento

| a Quipux - Sistema de Gestión Documental II Google Ovome                                                                 | - 0 3            |
|----------------------------------------------------------------------------------------------------|------------------|
| oficina.espoch.edu.ec/index_hames.php                                                                                    |                  |
| SISTEMA DE GESTIÓN DOCUMENTAL INSTITUCIONAL                                                                              | Print Eine State |
| IN'N: (Sers.) Tamés Valeria Carpio Arias / Institución: ESCUELA SUPERIOR POLITÉCHICA DE CHIMBORAZO / Área: FSP-CARRERA I | DE MEDICINA *    |
| ACCION REQUERDA COMPLETADA                                                                                               |                  |
| ACCION REQUERIDA: Firmary Enviro Documentos.                                                                             |                  |
| Bandegas DOCUMENTO (SI INVOLUCRADOS ESPOCI-LC MED-2628-4002-0                                                            |                  |
| Usbaracián (1) Usbaracián Morrero Inde De                                                                                |                  |
| FECHA Y HORA ( 04-07-2020 18 55 30 (GMT-6)                                                                               |                  |
| USUARIO ORIGEN: Tanna Valera Carpo Arias                                                                                 |                  |
| DISGEN FSP CARPERA DE MEDICINA                                                                                           |                  |
| Anna Recibilities (0)                                                                                                    |                  |
|                                                                                                    |                  |
| Otras Bandejas                                                                                                    |                  |
| handris de Estrada                                                                                                    |                  |
| distant distant distant distant distant distant distant distant distant distant distant distant distant distant          |                  |
|                                                                                                    |                  |
| nar Dec. Distrikelizade                                                                                                  |                  |
| par Annun al Das.                                                                                                    |                  |
| refuction                                                                                                    |                  |
| rs. Cardadanos (0)                                                                                                    |                  |
| Administración                                                                                                    |                  |
| la inizial a seconda de la constante de la constante de la constante de la constante de la constante de la const         |                  |
|                                                                                                    |                  |
|                                                                                                    |                  |

19. Nos dirigimos al meno lateral izquierdo, Otros, pestaña Por Imprimir

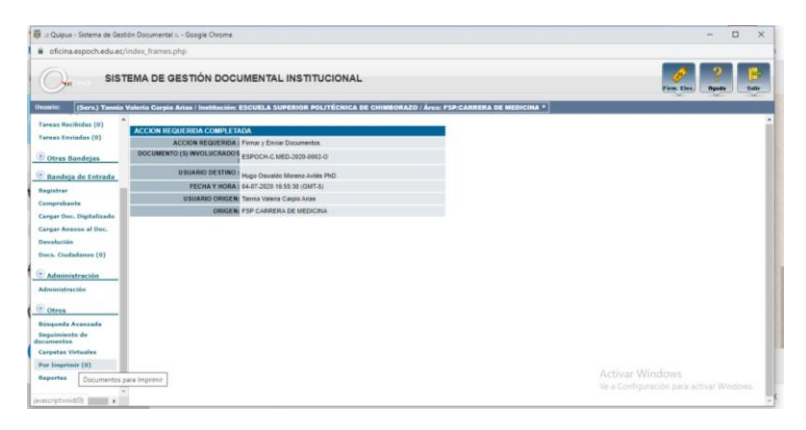

**20.** Seleccionamos los documentos a enviar dirigidos al Director del Instituto de Investigaciones y el dirigido al Decano o Director de la Unidad Académica según corresponda y pulsamos la pestaña ENVIAR

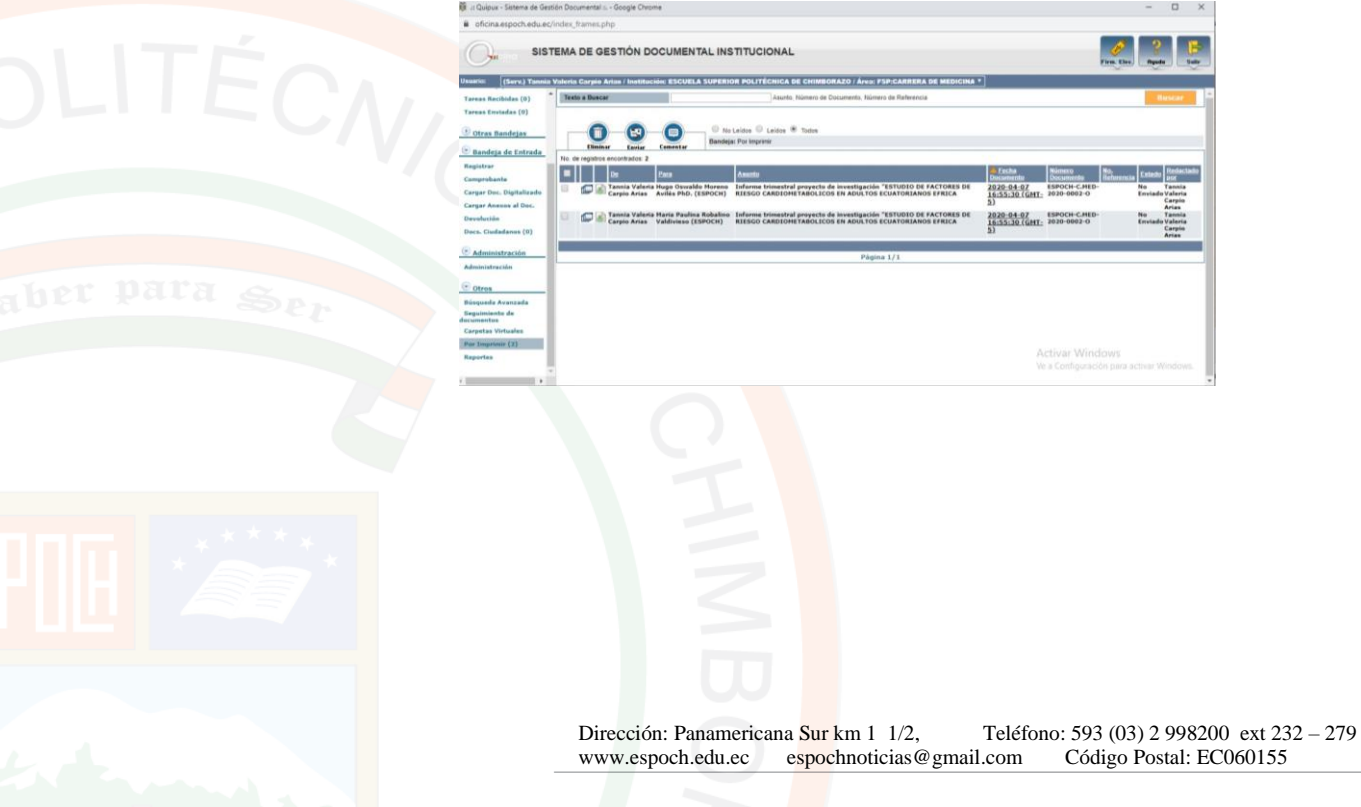

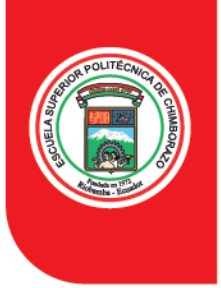

### Instituto de Investigaciones - IDI-

Pulsamos la pestaña ACEPTAR y se desplegara un cuadro de dialogo donde pulsaremos ACEPTAR

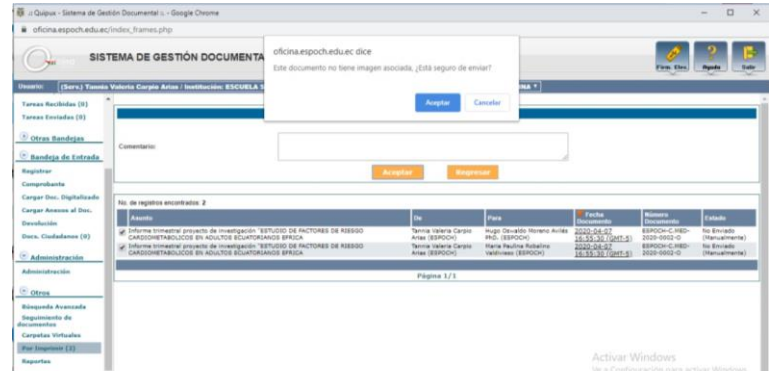

**21.** Para comprobar que el documento se ha enviado correctamente podemos verificar la bandeja de **ENVIADOS** donde constará el o los documentos enviados

**NOTA:** Por favor para concluir el proceso de envió de informes es necesario que se imprima el oficio generado desde la bandeja de **ENVIADOS** y adjuntar los anexos originales, mismos que deberán ser entregados en la Secretaria del Instituto de Investigaciones par su correspondiente archivo

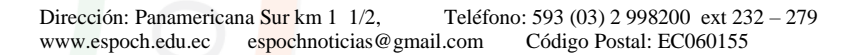